## **Registro elettronico Argo DidUp**

## Accesso usando il computer:

 dal sito della scuola cliccare su Registro online

Cambio Dati Primo Accesso

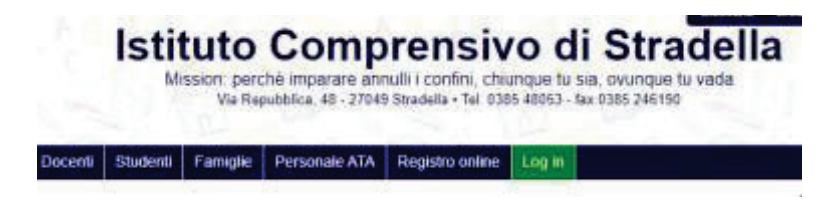

• nella pagina aperta, cliccare su Area genitori

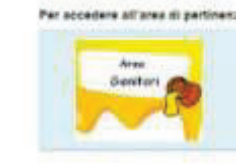

 inserire le credenziali ricevute dalla scuola: Nome utente Password

| ulatificarii<br>182444 |
|------------------------|
|                        |
|                        |

• Al primo accesso è NECESSARIO modificare Nome Utente e Password perché siano di facile

|   | memorizzazione;       |
|---|-----------------------|
| 1 | corivorli o concorvor |

scriverli e conservarli in un luogo sicuro;

cliccare su Conferma dati

| Nominativo Utente.      | PROVO PROVO | Identificativo Utente. | 761±0 |   |
|-------------------------|-------------|------------------------|-------|---|
| MUOVI Daši di Accesso   |             |                        |       |   |
| dentificativo Utente    |             | ]                      |       |   |
| Nuova Paseword<br>Email |             | Conferma Password      |       | - |
|                         |             |                        | ·     |   |
|                         |             |                        |       |   |
|                         |             |                        |       |   |

• Nella prima pagina vi sono i Servizi alunno, dove è possibile visionare:

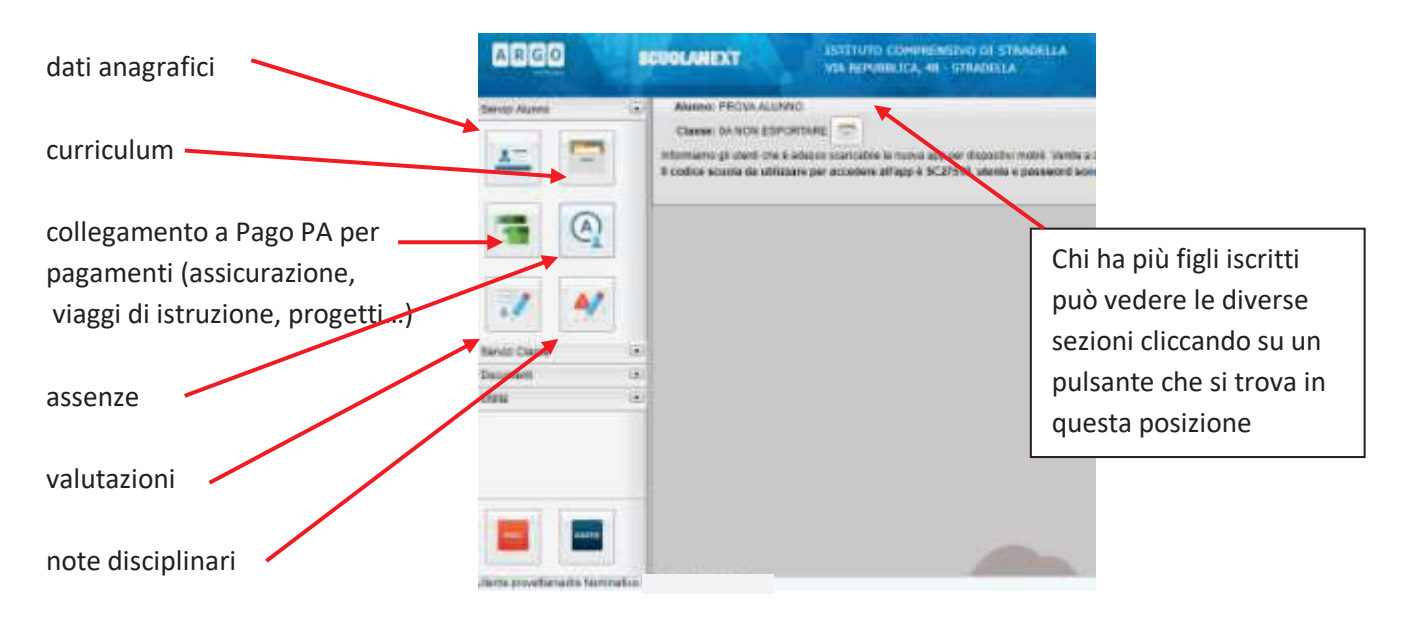

| • | Nella sezione <b>Servizi classe</b> si trovano:<br>compiti | Servizi Classe |        |
|---|------------------------------------------------------------|----------------|--------|
|   | lezioni                                                    |                | <<br>1 |
|   | ricevimento genitori                                       |                |        |
|   | promemoria                                                 |                |        |
|   |                                                            | -              |        |

• Nella sezione Documenti, si possono visionare la bacheca con gli avvisi pubblicati dalla Presidenza o dalla

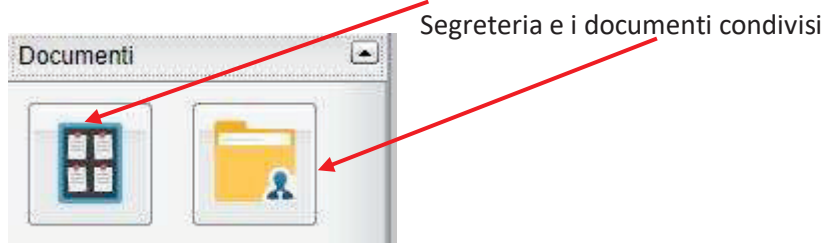

• Nella sezione Utilità c'è la possibilità di cambiare la password

| Utilità |                                                                      |                      |
|---------|----------------------------------------------------------------------|----------------------|
|         | Cambio Password                                                      | ×                    |
|         | Centro Advant<br>University University<br>prim<br>Pressivent ethante | Name Passort         |
|         |                                                                      | 💞 koyin i muore dati |